販売管理システム

# システム画面のご説明

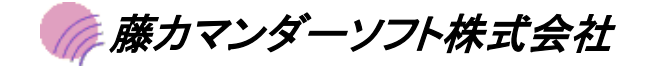

## ◆◇◆ 目 次 ◆◇◆

#### 1. メニュー画面

|       | 販売管理メニュー画面   | 1  |
|-------|--------------|----|
|       |              |    |
|       | 伝票入力メニュー画面   | 2  |
|       |              |    |
|       | 受注管理メニュー画面   | 3  |
|       |              |    |
|       | 発注管理メニュー画面   | 4  |
|       |              |    |
|       | 売上管理メニュー画面   | 5  |
|       |              |    |
|       | 売掛管理メニュー画面   | 6  |
|       |              |    |
|       | 仕入管理メニュー画面   | 7  |
|       |              |    |
|       | 丁国を開始にある。    | 8  |
|       |              |    |
|       | 在庫管理メニュー画面   | 9  |
|       |              |    |
|       | ファイル管理メニュー画面 | 10 |
|       |              |    |
| 2 伝票  | [入力面面        |    |
|       |              |    |
|       | 高上に要えて東西     | 11 |
|       |              |    |
|       | 什么仁善人力画面     | 12 |
|       | 任八仏宗八方画面     | 12 |
|       |              | 10 |
|       | 八亚仏宗八刀回闾     | 13 |
|       |              |    |
|       | 又仏伝系入刀画面     | 14 |
|       |              |    |
| 3. 米検 | 金アータ取込処理     |    |
|       |              |    |
|       | 米検査買入データ取込   | 15 |

仕入先マスタの生産者情報の登録 16

商品マスタの品種等の登録

17

#### 【販売管理メニュー画面】

| [伝票入力] | [確認用]     | [受注管理] | [発注管理] | [売上管理] | [売掛管理] | [仕入管理] | [買掛管理] | [在庫管理] | [ファイル管理]         | [終了] |
|--------|-----------|--------|--------|--------|--------|--------|--------|--------|------------------|------|
|        |           |        |        |        |        |        |        |        |                  |      |
| _      |           |        |        |        |        |        |        |        |                  |      |
| 6      | 漂入力       |        |        |        |        |        |        |        | 2017年02月03日      | 3(金) |
|        |           |        |        |        |        |        |        |        |                  |      |
|        | 214 60 mm |        |        |        |        |        |        |        |                  |      |
| 2      | 初生管理      |        |        |        |        |        |        |        |                  |      |
| ş      | 注管理       |        |        |        |        |        |        |        |                  |      |
| 5      | 記管理       |        |        |        |        |        |        |        |                  |      |
|        | anura     |        |        |        |        |        |        |        |                  |      |
| ₽      | 語管理       |        |        |        |        |        |        |        |                  |      |
| f:     | t入管理      |        |        |        |        |        |        |        |                  |      |
|        | T掛管理      |        |        |        |        |        |        |        |                  |      |
|        |           |        |        |        |        |        |        |        |                  |      |
| 1      | E庫管理      |        |        |        |        |        |        |        |                  |      |
| 7      | ァイル管理     |        |        |        |        |        |        |        |                  |      |
|        |           |        |        |        |        |        |        |        |                  |      |
| F      | 9 終了      |        |        |        |        |        |        | LAS    | T UP DATE 2017/0 | 2/03 |
|        |           |        |        |        |        |        |        |        |                  |      |
|        |           |        |        |        |        |        |        |        |                  |      |
|        |           |        |        |        |        |        |        |        |                  |      |

| No | 項目名    | 説明                    |
|----|--------|-----------------------|
| 1  | 伝票入力   | 各種伝票入力メニューを表示します。     |
| 2  | 受注管理   | 受注関連の帳票メニューを表示します。    |
| 3  | 発注管理   | 発注関連の帳票メニューを表示します。    |
| 4  | 売上管理   | 売上完蓮の帳票メニューを表示します。    |
| 5  | 売掛管理   | 売掛関連の帳票メニューを表示します。    |
| 6  | 仕入管理   | 仕入関連の帳票メニューを表示します。    |
| 7  | 買掛管理   | 買掛関連の帳票メニューを表示します。    |
| 8  | 在庫管理   | 在庫関連の帳票メニューを表示します。    |
| 9  | ファイル管理 | 各種マスタ保守関連のメニューを表示します。 |
|    |        |                       |
|    |        |                       |
|    |        |                       |
|    |        |                       |
|    |        |                       |

## 【伝票入力メニュー画面】

| [伝票入力]                                | [確認用]      | [受注管理] | [発注管理] | [売上管理]  | [売掛管理] | [仕入管理] | [買掛管理] | [在庫管理] | [ファイル管理]         | [終了] |
|---------------------------------------|------------|--------|--------|---------|--------|--------|--------|--------|------------------|------|
|                                       |            |        |        |         |        |        |        |        |                  |      |
|                                       |            |        |        |         |        |        |        |        |                  |      |
| fž                                    | 漂入力        |        |        |         |        |        |        |        | 2017年02月03日      | 3(金) |
|                                       | 95789974GE | 5      |        | ~       |        |        | -      |        | . Accept         |      |
|                                       |            |        | 交      | 汪 伝 票   |        | 発 汪 伝  | 宗      | 発注書    | 一括印刷             |      |
| ŝ                                     | 影注管理       |        |        |         |        |        |        |        |                  | d    |
| 3                                     | 注管理        |        | a      | 上伝要     |        | ተአፍ    | ш      |        |                  |      |
|                                       | - 1 ////   |        |        | - 14 54 |        | цли    |        |        |                  |      |
| , , , , , , , , , , , , , , , , , , , | 記官理        |        |        |         |        |        |        |        |                  |      |
| 寻                                     | 謝管理        |        | Х      | 金伝票     |        | 支払伝    | 票      | 米買入    | 取込処理             |      |
|                                       | 十入管理       |        |        |         |        |        |        |        |                  |      |
|                                       |            |        |        |         |        |        |        |        |                  |      |
| Ē                                     | 間掛管理       |        |        |         |        |        |        | EOS    | 取込処理             |      |
| Tá tá                                 | E庫管理       | ר      |        |         |        |        |        |        |                  |      |
|                                       |            |        |        |         |        |        |        |        |                  |      |
| 77                                    | rイル管理      |        |        |         |        |        |        | データ    | 出力(Sub)          |      |
|                                       | 44.7       |        |        |         |        |        |        |        |                  |      |
| F                                     | 9終了        |        |        |         |        |        |        | LAS    | T UP DATE 2017/0 | 2/03 |
|                                       |            |        |        |         |        |        |        |        |                  |      |
|                                       |            |        |        |         |        |        |        |        |                  |      |

| No | 項目名        | 説明                           |
|----|------------|------------------------------|
| 1  | 受注伝票       | 受注伝票の入力と検索を行います。             |
| 2  | 発注伝票       | 発注伝票の入力と検索を行います。             |
| 3  | 売上伝票       | 売上伝票の入力と検索を行います。             |
| 4  | 仕入伝票       | 仕入伝票の入力と検索を行います。             |
| 5  | 入金伝票       | 入金伝票の入力と検索を行います。             |
| 6  | 支払伝票       | 支払伝票の入力と検索を行います。             |
| 7  | 米買入取込処理    | 米検査買入データの取込処理(仕入伝票)を行います。    |
| 8  | EOS取込処理    | チェーンストア様の受注データの取込処理を行います。    |
| 9  | データ出力(Sub) | 各種明細、各種マスタのCSVファイル出力処理を行います。 |
|    |            |                              |
|    |            |                              |
|    |            |                              |
|    |            |                              |
|    |            |                              |

## 【受注管理メニュー画面】

| 伝票入力   |             |            | 2017年02月03日(金) |
|--------|-------------|------------|----------------|
|        | 日計表         | 内訳一覧       |                |
| 受注管理   |             |            |                |
| 発注管理   | 売上残一覧(得意先別) | 売上残一覧(商品別) | 売上残一覧(担当者別)    |
| 売上管理   |             |            |                |
| 売掛管理   | 納期一覧(得意先別)  | 納期一覧(商品別)  |                |
| 仕入管理   |             |            |                |
| 買掛管理   |             |            |                |
| 在庫管理   |             |            |                |
| ファイル管理 |             |            |                |
| F9 終7  |             |            |                |

| No | 項目名         | 説明                     |
|----|-------------|------------------------|
| 1  | 日計表         | 受注日計表の印刷を行います。         |
| 2  | 内訳一覧        | 受注内訳一覧の印刷を行います。        |
| 3  | 売上残一覧(得意先別) | 得意先別に受注の未売上一覧の印刷を行います。 |
| 4  | 売上残一覧(商品別)  | 商品別に受注の未売上一覧の印刷を行います。  |
| 5  | 売上残一覧(担当者別) | 担当者別に受注の未売上一覧の印刷を行います。 |
| 6  | 納期一覧(得意先別)  | 得意先別に納期一覧の印刷を行います。     |
| 7  | 納期一覧(商品別)   | 商品別に納期一覧の印刷を行います。      |
|    |             |                        |
|    |             |                        |
|    |             |                        |
|    |             |                        |
|    |             |                        |
|    |             |                        |
|    |             |                        |

#### 【発注管理メニュー画面】

| 伝票入力   |      |        |     |         |      |      | 2017年02月03日 | 3(金) |
|--------|------|--------|-----|---------|------|------|-------------|------|
| 受注管理   | 内    | 訳一覧    |     |         |      |      |             |      |
| 発注管理   | 入荷残一 | 一覧(仕入先 | :別) | 入荷残一覧(首 | 新品別) | 入荷残一 | 覧(担当者別)     |      |
| 売上管理   |      |        |     |         |      |      |             |      |
| 売掛管理   | 約期一  | 覽(仕入先) | 31) | 納期一覧(商  | 品別)  |      |             |      |
| 仕入管理   |      |        |     |         | ]    |      |             |      |
| 買掛管理   |      |        |     |         |      |      |             |      |
| 在庫管理   |      |        | J L |         |      |      |             |      |
| ファイル管理 |      |        |     |         |      |      |             |      |
| F9 終了  |      |        |     |         |      | LAS  |             | 0/00 |

| No | 項目名         | 説明                     |
|----|-------------|------------------------|
| 1  | 日計表         | 発注日計表の印刷を行います。         |
| 2  | 内訳一覧        | 発注内訳一覧の印刷を行います。        |
| 3  | 入荷残一覧(仕入先別) | 仕入先別に発注の未入荷一覧の印刷を行います。 |
| 4  | 入荷残一覧(商品別)  | 商品別に発注の未入荷一覧の印刷を行います。  |
| 5  | 入荷残一覧(担当者別) | 担当者別に発注の未入荷一覧の印刷を行います。 |
| 6  | 納期一覧(仕入先別)  | 仕入先別に納期一覧の印刷を行います。     |
| 7  | 納期一覧(商品別)   | 商品別に納期一覧の印刷を行います。      |
|    |             |                        |
|    |             |                        |
|    |             |                        |
|    |             |                        |
|    |             |                        |
|    |             |                        |
|    |             |                        |

## 【売上管理メニュー画面】

| <mark>.票入力] [確認用] [受注</mark> | 管理] [発注管理] [ | 売上管理] [売掛管理 | [仕入管理] [貫掛管: | 理][在庫管理]            | [ファイル管理]          | [終了] |
|------------------------------|--------------|-------------|--------------|---------------------|-------------------|------|
|                              |              |             |              |                     |                   |      |
| 伝票入力                         |              | <u></u>     |              | <u>10-10-01-02-</u> | 2017年02月03E       | ](金) |
|                              | в            | 計表          | 日計表 商品·得意先   | <b></b>             | 計表                |      |
| 受注管理                         |              |             |              |                     |                   |      |
| 発注管理                         | 内            | 訳一覧         | 順位表(Sub)     | 推移                  | ;表(Sub)           |      |
| 売上管理                         |              |             |              |                     |                   |      |
| 売掛管理                         | 商品大分         | ·類一覧(Sub)   | 大分類別売上集計表    |                     |                   |      |
| 仕入管理                         |              |             |              |                     |                   |      |
| 買掛管理                         |              |             |              |                     |                   |      |
| 在庫管理                         |              |             |              |                     |                   |      |
| ファイル管理                       |              |             |              |                     |                   |      |
| F9 終了                        |              |             |              |                     |                   |      |
|                              |              |             |              | LAC                 | ST OF DATE 2017/0 | 2/08 |

| No | 項目名          | 説明                          |
|----|--------------|-----------------------------|
| 1  | 日計表          | 売上日計表の印刷を行います。              |
| 2  | 日計表(商品·得意先)  | 売上日計表を商品・得意先で集計し印刷を行います。    |
| 3  | 集計表          | 売上集計表の印刷を行います。              |
| 4  | 内訳一覧         | 売上内訳一覧の印刷を行います。             |
| 5  | 順位表(Sub)     | 各種条件で売上順位表の印刷を行います。         |
| 6  | 推移表(Sub)     | 各種条件で売上推移表の印刷を行います。         |
| 7  | 商品大分類一覧(Sub) | 商品大分類別に売上順位表、売上推移表の印刷を行います。 |
| 8  | 大分類別売上集計表    | 商品大分類別に売上集計表の印刷を行います。       |
|    |              |                             |
|    |              |                             |
|    |              |                             |
|    |              |                             |
|    |              |                             |
|    |              |                             |

#### 【売掛管理メニュー画面】

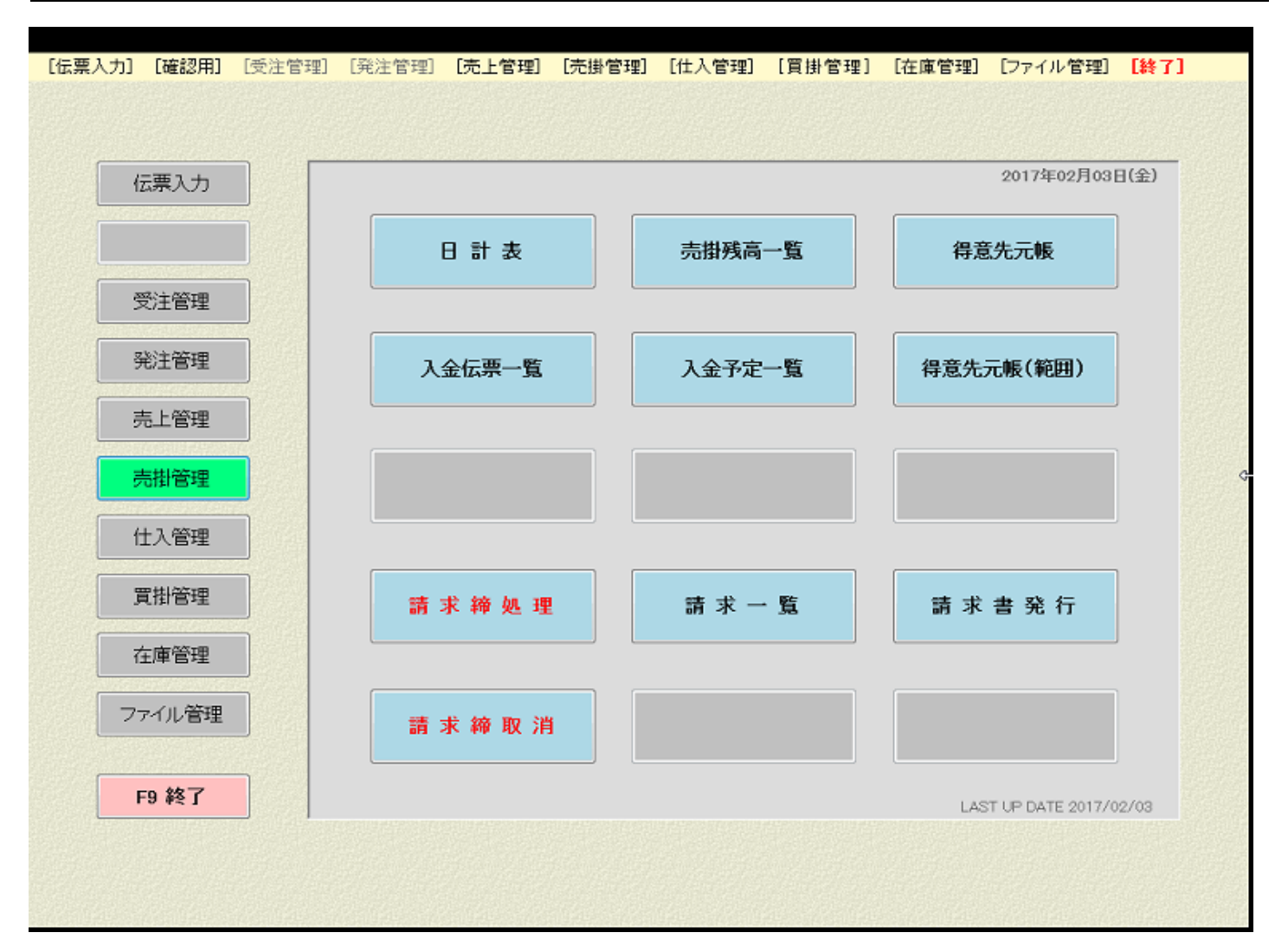

| No | 項目名       | 説明                    |
|----|-----------|-----------------------|
| 1  | 日計表       | 売掛日計表の印刷を行います。        |
| 2  | 売掛残一覧     | 売掛残一覧の印刷を行います。        |
| 3  | 得意先元帳     | 得意先元帳の印刷を行います。        |
| 4  | 入金伝票一覧    | 入金伝票一覧の印刷を行います。       |
| 5  | 入金予定一覧    | 入金予定一覧の印刷を行います。       |
| 6  | 得意先元帳(範囲) | 得意先元帳の印刷を月範囲の指定で行います。 |
| 7  | 請求締処理     | 請求計算処理を行います。          |
| 8  | 請求一覧      | 請求一覧の印刷を行います。         |
| 9  | 請求書発行     | 請求書の発行処理を行います。        |
| 10 | 請求締取消     | 請求計算の取消処理を行います。       |
|    |           |                       |
|    |           |                       |
|    |           |                       |
|    |           |                       |

## 【仕入管理メニュー画面】

| 伝票入力   |          |          | 2017年02月03日(金) |
|--------|----------|----------|----------------|
|        | 日計表      | 集計表      | 内訳一覧           |
| 受注管理   |          |          |                |
| 発注管理   | 順位表(Sub) | 推移表(Sub) | 日計表(商品大分類別)    |
| 売上管理   |          |          |                |
| 売掛管理   |          |          |                |
| 仕入管理   |          |          |                |
| 買掛管理   |          |          |                |
| 在庫管理   |          |          |                |
| ファイル管理 |          |          |                |
|        |          |          |                |

| No | 項目名         | 説明                    |
|----|-------------|-----------------------|
| 1  | 日計表         | 仕入日計表の印刷を行います。        |
| 2  | 集計表         | 仕入集計表の印刷を行います。        |
| 3  | 内訳一覧        | 仕入内訳一覧の印刷を行います。       |
| 4  | 順位表(Sub)    | 各種条件で仕入順位表の印刷を行います。   |
| 5  | 推移表(Sub)    | 各種条件で仕入推移表の印刷を行います。   |
| 6  | 日計表(商品大分類別) | 商品大分類別に仕入日計表の印刷を行います。 |
|    |             |                       |
|    |             |                       |
|    |             |                       |
|    |             |                       |
|    |             |                       |
|    |             |                       |
|    |             |                       |
|    |             |                       |

#### 【買掛管理メニュー画面】

| 伝票入力   |        |        | 2017年02月03日(金)          |
|--------|--------|--------|-------------------------|
|        | 日計表    | 買掛残高一覧 | 住入先元帳                   |
| 受注管理   |        |        |                         |
| 発注管理   | 支払伝票一覧 |        |                         |
| 売上管理   |        |        |                         |
| 売掛管理   | 支払締処理  | 支払一覧   | 支払明細一覧                  |
| 住入管理   |        |        |                         |
| 買掛管理   | 支払締取消  |        |                         |
| 在庫管理   |        |        |                         |
| ファイル管理 |        |        |                         |
| F9 終了  |        |        | LAST UP DATE 2017/02/03 |
|        |        |        |                         |

| No | 項目名    | 説明              |
|----|--------|-----------------|
| 1  | 日計表    | 買掛日計表の印刷を行います。  |
| 2  | 買掛残一覧  | 買掛残一覧の印刷を行います。  |
| 3  | 仕入先元帳  | 仕入先元帳の印刷を行います。  |
| 4  | 支払伝票一覧 | 支払伝票一覧の印刷を行います。 |
| 5  | 支払締処理  | 支払計算処理を行います。    |
| 6  | 支払一覧   | 支払一覧の印刷を行います。   |
| 7  | 支払明細一覧 | 支払明細一覧の印刷を行います。 |
| 8  | 支払締取消  | 支払計算の取消処理を行います。 |
|    |        |                 |
|    |        |                 |
|    |        |                 |
|    |        |                 |
|    |        |                 |
|    |        |                 |

## 【在庫管理メニュー画面】

| [伝票入力] [確認用 | ] [受注管理] | [発注管理] | [売上管理] | [売掛管理] | [仕入管理] | [買掛管理] | [在庫管理] | [ファイル管理]         | [終了] |
|-------------|----------|--------|--------|--------|--------|--------|--------|------------------|------|
|             |          |        |        |        |        |        |        |                  |      |
|             |          |        |        |        |        |        |        |                  |      |
| 伝票入力        |          |        |        |        |        |        |        | 2017年02月03日      | 3(金) |
|             |          |        | - 60-  |        |        | +=     |        |                  |      |
|             |          | ſ±     | 庫一覧    |        | 在庫元    | 顿      |        |                  |      |
| 受注管理        |          |        |        |        |        |        |        |                  |      |
| 発注管理        |          |        |        |        |        |        |        |                  |      |
|             | =        |        |        |        |        |        |        |                  |      |
| 売上管理        |          |        |        |        |        |        |        |                  |      |
| 売掛管理        |          |        |        |        |        |        |        |                  |      |
| 什入管理        |          |        |        |        |        |        |        |                  | ¢    |
|             |          |        |        |        |        |        |        |                  |      |
| 買掛管理        |          |        |        |        |        |        |        |                  |      |
| 在庫管理        |          |        |        |        |        |        |        | ]                |      |
|             |          |        |        |        |        |        |        |                  |      |
| ファイル管理      | £        |        |        |        |        |        |        |                  |      |
|             |          |        |        |        |        |        |        |                  |      |
| F9 終了       |          |        |        |        |        |        | LAS    | T UP DATE 2017/0 | 2/03 |
|             |          |        |        |        |        |        |        |                  |      |
|             |          |        |        |        |        |        |        |                  |      |

| No | 項目名  | 説明            |
|----|------|---------------|
| 1  | 在庫一覧 | 在庫一覧の印刷を行います。 |
| 2  | 在庫元帳 | 在庫元帳の印刷を行います。 |
|    |      |               |
|    |      |               |
|    |      |               |
|    |      |               |
|    |      |               |
|    |      |               |
|    |      |               |
|    |      |               |
|    |      |               |
|    |      |               |
|    |      |               |
|    |      |               |

#### 【ファイル管理メニュー画面】

| [伝票入力] | [確認用] | [受注管理] | [発注管理] | [売上管理] | [売掛管理] | [仕入管理] | [買掛管理] | [在庫管理] | [ファイル管理]         | [終了] |
|--------|-------|--------|--------|--------|--------|--------|--------|--------|------------------|------|
|        |       |        |        |        |        |        |        |        |                  |      |
|        |       | -      |        |        |        |        |        |        |                  |      |
| 6      | 漂入力   |        |        |        |        |        |        |        | 2017年02月03]      | 3(金) |
|        |       |        | ť      | 入先マスタ  |        | 得意先マ   | スタ     | 商品     | トマスタ             |      |
| 3      | 受注管理  |        |        |        |        |        |        |        |                  |      |
| 3      | 注管理   |        | 単価     | 差額マスタ  |        |        |        |        |                  |      |
| 5      | 毛上管理  |        |        |        |        |        |        |        |                  |      |
| F      | 制管理   |        |        |        |        |        |        |        |                  |      |
| f      | t入管理  |        |        |        |        |        |        |        |                  |      |
| J      | 電掛管理  |        |        |        |        |        |        |        |                  |      |
| 7      | 主庫管理  |        |        |        |        |        |        |        |                  |      |
| 7      | アイル管理 |        |        |        |        |        |        |        |                  |      |
| F      | 9 終了  |        |        |        |        |        |        | LAS    | T UP DATE 2017/0 | 2/03 |
|        |       |        |        |        |        |        |        |        |                  |      |
|        |       |        |        |        |        |        |        |        |                  |      |

| No | 項目名     | 説明                 |
|----|---------|--------------------|
| 1  | 仕入先マスタ  | 仕入先の追加・削除・修正を行います。 |
| 2  | 得意先マスタ  | 得意先の追加・削除・修正を行います。 |
| 3  | 商品マスタ   | 商品の追加・削除・修正を行います。  |
| 4  | 単差額額マスタ | 単価差額マスタの保守を行います。   |
|    |         |                    |
|    |         |                    |
|    |         |                    |
|    |         |                    |
|    |         |                    |
|    |         |                    |
|    |         |                    |
|    |         |                    |
|    |         |                    |
|    |         |                    |

## 【売上伝票入力画面】

| ] 売上伝票入力 |        | trad to a la |        |     |       |        |      |            |            |         |          | d x     |
|----------|--------|--------------|--------|-----|-------|--------|------|------------|------------|---------|----------|---------|
| 得意先      | 10000  | 藤一商店         |        |     | 福島県   | 郡山市安利  | 「町荒井 |            |            |         | 024-946- | -6693   |
| 担当者      | 1      | 本社           | 音B     | ٢٩  | 100   | 0 本社 9 | 顺売   |            |            |         |          |         |
| 伝票区分     | 1 掛け伝票 | 引渡区分         | 分 1 配達 |     | -<<印局 | 条件>>   |      | 伝票番号       | 279        | 902 売上部 | † 3      | 300,000 |
| 入力者      | 1      | 本社           |        |     | ☑ 位   | .票 ☑.  | 単価   | 売上日        | 2017/02/03 | ▼ 消費税   | it i     | 24,000  |
| 摘要       |        |              |        |     | 受注荷   | 能認力    |      | 請求日        | 2017/02/03 | ▼ 伝票部   | + :      | 324,000 |
| F12 履歴   | F1 行削除 | F2 行追加       | F3 全削除 | F   | 4 印刷  | F5 i   | 選択   | F6 関連      | F7 新規      | F8 登録   | F9       | 終了      |
| 区 商品の    | D      | 商品名/規格       |        | 単位  | 仮     | 数量     | 税    | 単価         | 原単価        | 金額      | 消費税      | 売単価     |
| 1 1 1938 | 28年 岩台 | 手県産ササニシキ     | 10kg   | 3   |       | 100.00 | 1    | 3,000.00   | 1,750.00   | 300,000 | 24,000   | 0.0     |
|          |        |              |        |     |       |        |      |            |            |         |          |         |
|          |        |              |        |     |       |        |      |            |            |         |          |         |
| •        |        |              |        | 111 |       |        |      |            |            |         |          |         |
| 売上単価     | 0.00   | 標準原価         | 0.00 標 | 準売( | íð    | 0.00   | 行単粗利 | ıj 125,000 | .0 在庫      | 0.00    | 入金       | 认力      |

| No | 項目名  | 説明                      |
|----|------|-------------------------|
| 1  | 履歴   | 商品の単価履歴の表示を行います。        |
| 2  | 行削除  | 明細の行削除を行います。            |
| 3  | 行追加  | 明細の行追加を行います。            |
| 4  | 全削除  | 売上伝票の削除を行います。           |
| 5  | 選択   | 検索項目の検索画面の表示を行います。      |
| 6  | 関連   | 商品に関連する情報の表示を行います。      |
| 7  | 新規   | 売上伝票の新規入力のために画面をクリアします。 |
| 8  | 登録   | 入力した売上伝票の登録を行います。       |
| 9  | 終了   | 売上伝票入力画面を終了します。         |
| 10 | 入金入力 | 入金伝票入力画面を表示します。         |
|    |      |                         |
|    |      |                         |
|    |      |                         |
|    |      |                         |

## 【仕入伝票入力画面】

| ) 任入伝票入力                           |        |          |          |               |       | - 0 <b>- X</b> |
|------------------------------------|--------|----------|----------|---------------|-------|----------------|
| 住入先 100000 藤一商店                    | 福島県都山市 | 市安積町荒井   |          |               | 02    | 4-946-6693     |
| <u>担当者</u> 1]本社<br>部門1000本社販売      | 仕入方法   | 1 通常     | 伝票番号     | 30778         | 仕入計   | 400,000        |
| 伝票区分 1 掛け伝票 引渡区分 1 配達              | オーダートロ | 0        | 入荷日      | 2017/02/03 -  | 消費税計  | 32,000         |
| 摘要                                 | 発注確認   | 0        | 精算日      | 2017/02/03 🔹  | 伝票計   | 432,000        |
| F12 履歴 F1 行削除 F2 行追加 F3 全削除        |        | F5 選択    | F6 関連    | F7 新規         | F8 登録 | F9 終了          |
| 区 在 買 商品CD 商品名/規格                  | 単位     | 数量 税     | 単価       | 金額 消費税        | 入荷場所  | 備考             |
| 1 1 2 1818 28年 千葉県産コシヒカリ 玄米3等 30kg | 2      | 100.00 1 | 4,000.00 | 400,000 32,00 | 10    |                |
| <                                  | 11     | 0.00     | 在 庫      | 0.00          |       | • 支払入力         |
| 仕入原価   0.00 標準原価   0.00            | 定価     | 0.00     | 在庫       | 0.00          |       | 支払入力           |

| No | 項目名  | 説明                      |
|----|------|-------------------------|
| 1  | 履歴   | 商品の単価履歴の表示を行います。        |
| 2  | 行削除  | 明細の行削除を行います。            |
| 3  | 行追加  | 明細の行追加を行います。            |
| 4  | 全削除  | 仕入伝票の削除を行います。           |
| 5  | 選択   | 検索項目の検索画面の表示を行います。      |
| 6  | 関連   | 商品に関連する情報の表示を行います。      |
| 7  | 新規   | 仕入伝票の新規入力のために画面をクリアします。 |
| 8  | 登録   | 入力した仕入伝票の登録を行います。       |
| 9  | 終了   | 仕入伝票入力画面を終了します。         |
| 10 | 支払入力 | 支払伝票入力画面を表示します。         |
|    |      |                         |
|    |      |                         |
|    |      |                         |
|    |      |                         |

#### 【入金伝票入力画面】

| - 入金位       | 云票入力       |            | and one is |        |          |         |     |          |       |      |      |       | x  |
|-------------|------------|------------|------------|--------|----------|---------|-----|----------|-------|------|------|-------|----|
| 検索          | 条件         |            |            |        |          | 請求先:藤一商 | 店   |          |       |      |      |       |    |
| <b>λ</b>    | 、金日 201    | 17/02/03 • | ~ 2017/0   | 2/03 • | ,        | 前回請求    |     | 0        | 入金額   | 0    |      |       |    |
|             |            | 入金伝票の      | 検索         |        |          | 手数料     |     | 0        | 値引額   | 0    | 請求残  | 0     |    |
| _           |            |            |            |        |          |         |     |          |       |      |      |       | _  |
| FI          | 行取消        |            | F3 Ř       | 咻      |          | F5 j    | 選択  |          | F7 新  | 規 FI | 8 登録 | F9 終了 |    |
|             | 入金日        | 諸求先CD      | 諸求先名       | 入<br>또 | 入全種<br>別 | 金額      | 手数料 | 銀行<br>CD | 很行名   | 手形期日 | 手形No | 入力者CD | ;  |
| 1           | 2017/02/03 | 10000      | 凝一商店       | 3      | 振込       | 156,000 | 550 |          | みずほ銀行 |      |      | 1     | 本社 |
| <b>▶+</b> 2 | 2017/02/03 | 10000      | 藤一商店       | 3      | 揊 込      |         |     |          |       |      |      | 1     | 本社 |
|             |            |            |            |        |          |         |     |          |       |      |      |       |    |
| •           |            |            |            |        |          | 11      |     |          |       | _    |      |       | •  |
| 5           | 一請求先合言     | +褶         | 156,550    |        |          |         |     |          |       |      |      |       |    |

| No | 項目名     | 説明                      |
|----|---------|-------------------------|
| 1  | 行取消     | 入力中の明細行の取消を行います。        |
| 2  | 削除      | 登録済の入金伝票の削除を行います。       |
| 3  | 選択      | 検索項目の検索画面の表示を行います。      |
| 4  | 新規      | 入金伝票の新規入力のために画面をクリアします。 |
| 5  | 登録      | 入力した入金伝票の登録を行います。       |
| 6  | 終了      | 入金伝票入力画面を終了します。         |
| 7  | 入金伝票の検索 | 登録済の入金伝票の検索を行います。       |
|    |         |                         |
|    |         |                         |
|    |         |                         |
|    |         |                         |
|    |         |                         |
|    |         |                         |
|    |         |                         |

#### 【支払伝票入力画面】

| AILIIA <del>R</del> AA | 0          | Sec. and  | And a local division of the local division of the local division o |    |                |         |     |          |       |       |
|------------------------|------------|-----------|----------------------------------------------------------------------------------------------------|----|----------------|---------|-----|----------|-------|-------|
| 検索条件<br>支 払 E          | 3 2017/02/ | ′03 • ~   | 2017/02/08 -                                                                                                    | 支払 | 、先:藤一商店<br>前回残 | 0       | 支払額 |          | 0     |       |
|                        | 支払付        | 伝票の検索     | ]                                                                                                    |    | 手数科            | 0       | 値引額 |          | 0 支払残 | 0     |
| F1 行取                  | 以消         |           | F3 削除                                                                                                    |    | F5 選択          | F6支     |     | -7 新規    | FB 登録 | F9 終了 |
| 伝票NO                   | 支払日        | 仕入先<br>CD | 仕入先名                                                                                                    | 支区 | 支払種別           | 金額      | 手数料 | 銀行<br>CD | 銀行名   | 手形期日  |
|                        | 2017/02/03 | 100000    | 離一商店                                                                                                    | 3  | 振込             | 255,000 | 650 | 7        | みずほ銀行 |       |
|                        |            |           |                                                                                                    |    |                |         |     |          |       |       |
|                        |            |           |                                                                                                    |    |                |         |     |          |       |       |
|                        |            |           |                                                                                                    |    |                |         |     |          |       |       |

| No | 項目名     | 説明                      |
|----|---------|-------------------------|
| 1  | 行取消     | 入力中の明細行の取消を行います。        |
| 2  | 削除      | 登録済の支払伝票の削除を行います。       |
| 3  | 選択      | 検索項目の検索画面の表示を行います。      |
| 4  | 支払      | 支払先の支払履歴の表示を行います。       |
| 5  | 新規      | 支払伝票の新規入力のために画面をクリアします。 |
| 6  | 登録      | 入力した支払伝票の登録を行います。       |
| 7  | 終了      | 支払伝票入力画面を終了します。         |
| 8  | 支払伝票の検索 | 登録済の支払伝票の検索を行います。       |
|    |         |                         |
|    |         |                         |
|    |         |                         |
|    |         |                         |
|    |         |                         |
|    |         |                         |

#### 【米検査買入データ取込】

| 米検査                | 買入            | データ取込                                    | and strend it   | Conception in the local division of the local division of the loca |             |                 |               |      |        |           |       |           | _ 0 _        |
|--------------------|---------------|------------------------------------------|-----------------|----------------------------------------------------------------------------------------------------|-------------|-----------------|---------------|------|--------|-----------|-------|-----------|--------------|
| 買入                 | 7 - 5<br>- 1  | 選択                                       | men all the PEN |                                                                                                    |             | <i>4</i> , 00   |               | _    |        |           |       |           |              |
|                    |               | -9. C:¥W                                 | /EB朱使宜¥:        | 朱使宜DATA.MDB                                                                                                    |             | 一<br>で<br>ドーニー1 | (<br>- 38 - 3 |      | 仕入先範囲  |           |       |           |              |
|                    | 貝/            | 2013                                     | 703701          | 2013/08/30                                                                                                    | •           | T ) - 4         | -1203         | · _  |        |           |       |           |              |
| F1 ]               | 取込            | 確認 F2                                    | 全て選択            | F3 全て解除                                                                                                    |             |                 |               |      | F6 仕入乡 | E F7商     | 品 F8  | 取込実行      | F9 終了        |
| _                  |               |                                          |                 |                                                                                                    |             |                 |               |      |        |           |       |           |              |
| ło                 | 取             | 買入日                                      | 伝票NO<br>行NO     | 仕入先CD<br>仕入先名                                                                                                    | 商品の商品名      | 単位              | 税             | 数量   | 単価     | 金額        | 消費税   | 合計        | 販売管理<br>伝票番号 |
| -1                 |               | 2015/09/26                               | 17600001        | ????<br>(2090-1-5002-44)                                                                                                    | 1655        | 紙袋              | 1             | 17   | 5,100  | 86,700    |       | 86,700    |              |
| 2                  |               | 2015/09/26                               | 17600002        | ????<br>(2090-1-5002-39)                                                                                                    | 1655        | 紙袋              | 1             | 560  | 5,100  | 2,856,000 |       | 2,856,000 |              |
| 3                  |               | 2015/09/26                               | 17600003<br>1   | ????<br>(2090-1-5002-33)                                                                                                    | 1655        | 紙袋              | 1             | 27   | 5,100  | 137,700   |       | 137,700   |              |
| 4                  |               | 2015/08/26                               | 17600004<br>1   | ???? (2090-1-206-5)                                                                                                    | 1655        | 紙袋              | 1             | 62   | 5,100  | 316,200   |       | 316,200   |              |
| 5                  |               | 2015/09/26                               | 17600005<br>1   | ????<br>(2090-1-5002-25)                                                                                                    | 1655        | 紙袋              | 1             | 54   | 5,100  | 275,400   |       | 275,400   |              |
| 6                  |               | 2015/08/26                               | 17600006<br>1   | ????<br>(2090-1-5002-16)                                                                                                    | 1655        | 紙袋              | 1             | 199  | 5,100  | 1,014,900 |       | 1,014,900 |              |
| 7                  |               | 2015/09/26                               | 17600006<br>2   | ????<br>(2090-1-5002-18)                                                                                                    | 1656        | 紙袋              | 1             | 14   | 4,800  | 67,200    |       | 67,200    |              |
| 8                  |               | 2015/08/26                               | 17600007<br>1   | ????<br>(2090-1-5002-101)                                                                                                    | 1655        | 紙袋              | 1             | 55   | 5,100  | 280,500   |       | 280,500   |              |
| 9                  |               | 2015/09/26                               | 17600008<br>1   | ????<br>(2090-1-5001-52)                                                                                                    | 1655        | 紙袋              | 1             | 120  | 5,100  | 612,000   |       | 612,000   |              |
| 10                 |               | 2015/09/26                               | 17600009<br>1   | ???? (2090-1-308-4)                                                                                                    | 1655        | 紙袋              | 1             | 20   | 5,100  | 102,000   |       | 102,000   |              |
| 11                 |               | 2015/09/26                               | 17600010<br>1   | ????<br>(2090-1-5002-66)                                                                                                    | 1655        | 紙袋              | 1             | 76   | 5,100  | 387,600   |       | 387,600   |              |
| 12                 |               | 2015/09/28                               | 17600011<br>1   | ????<br>(2090-1-5002-16)                                                                                                    | ????<br>(27 | 紙袋              |               | 54   | 4,000  | 216,000   |       | 218,000   |              |
| 取記<br>取取<br>取<br>取 | ▲可<br>込<br>込不 | 能: [青]<br>済: [灰]<br>可: <mark>[赤</mark> : | 仕入先·商           | 品のエラー] [茶:同                                                                                                    | ]一伝         | 票の他             | のデ            | ータがエ | ラー] [紫 | :買入日が支    | 払締切日よ | り前]       |              |

| No | 項目名   | 説明                     |
|----|-------|------------------------|
| 1  | データ   | 米検査システムデータのパスを指定します。   |
| 2  | 買入日   | 取込データの買入日の範囲を指定します。    |
| 3  | 仕入先範囲 | 仕入先(生産者)を絞り込む場合に指定します。 |
|    |       |                        |
|    |       |                        |
|    |       |                        |
|    |       |                        |
|    |       |                        |
|    |       |                        |
|    |       |                        |
|    |       |                        |
|    |       |                        |
|    |       |                        |
|    |       |                        |

注1. 販売管理システムの仕入先マスタに米検査システムの生産者情報の登録が必要です。

注2. 販売管理システムの商品マスタに米検査システムの品種等の情報の登録が必要です。

#### 【仕入先マスタの生産者情報の登録】

|               | F2 取消     |          |                   |    | F6 削除  |          |        | F8 登録  | F9 戻る |
|---------------|-----------|----------|-------------------|----|--------|----------|--------|--------|-------|
|               |           |          |                   |    |        | _        |        |        |       |
| 仕入先CD         | 100000    | カナ名      | 79° 47            |    |        | · .      | 支払     | 締切日    |       |
|               |           | 仕入先名     | 藤一商店              |    |        |          |        |        |       |
|               |           | 略称名      | 藤一                |    |        |          |        |        |       |
|               |           |          |                   |    |        | <b>A</b> |        |        |       |
| 60 / H 30. P. | 002-0111  |          |                   |    | our e  | 024-04   |        |        |       |
| 邦伊雷方          | 963-0111  | * 07     | <b>•</b>          |    | 電話番号   | 024-94   | 0-0093 |        |       |
| 1E //T        | 福島県都山市安村  | 資町荒井     |                   |    | FAX 番号 | _        |        |        |       |
|               |           |          |                   |    | 地区区分   | 0        |        |        | •     |
|               |           |          |                   |    | 備考     |          |        |        |       |
|               |           |          |                   |    |        |          |        | 生産者情報  |       |
| 担 当 者         | 1 本社      |          |                   |    |        |          |        |        |       |
|               | 100000    |          |                   |    |        |          |        |        | 8000  |
| 仕入区分          | 1<br>掛け伝票 | 支払締ゲルーフ。 | 31                | 合  | 計支払書   | 印刷しない    | -      | 市町村CD  | 県外他   |
| 税区分(買掛)       | 2 伝票単位    |          |                   | 支  | 払書印字   | 印刷する     | •      | 生産者区分  | 1     |
| 税端数(買掛)       | 1 四捨五入    | 支払予定月    | 1 翌月              | 入  | 荷日印字   | 印刷しない    | •      | 農業集落CD | 3     |
| 税区分(現金)       | 2 伝票単位    | 支払予定日    | 0                 | 代  | 表者印字   | 印刷しない    | •      | 生産者CD  | 1234  |
| 税端数(現金)       | 1四捨五入     | 支払方法     | <mark>3</mark> 振込 | TH | 金額印字   | 自用しない    | •      |        |       |
| 単価管理          | 0         |          |                   | サ  | イト管理F  | 管理しない    | -      |        |       |
|               | -         |          |                   |    |        | <u></u>  |        |        |       |

| No | 項目名    | 説明                     |
|----|--------|------------------------|
| 1  | 市町村CD  | 米検査システムの市町村コードを指定します。  |
| 2  | 生産者区分  | 米検査システムの生産者区分を指定します。   |
| 3  | 農業集落CD | 米検査システムの農業集落コードを指定します。 |
| 4  | 生産者CD  | 米検査システムの生産者コードを指定します。  |
|    |        |                        |
|    |        |                        |
|    |        |                        |
|    |        |                        |
|    |        |                        |
|    |        |                        |
|    |        |                        |
|    |        |                        |
|    |        |                        |
|    |        |                        |

#### 【商品マスタの品種等の登録】

|                                                              | 自席 南                                     | 品名                             |                                        |                                                                                                    | 1.WIZCD | 大分類                                                              | CD                     | 中分類CD                                | 在庫F   | JAN⊐−F                                                                                         |
|--------------------------------------------------------------|------------------------------------------|--------------------------------|----------------------------------------|----------------------------------------------------------------------------------------------------|---------|------------------------------------------------------------------|------------------------|--------------------------------------|-------|------------------------------------------------------------------------------------------------|
|                                                              |                                          |                                |                                        |                                                                                                    |         |                                                                  |                        |                                      |       |                                                                                                |
|                                                              |                                          |                                |                                        |                                                                                                    |         |                                                                  |                        |                                      |       |                                                                                                |
|                                                              | F2 取消                                    |                                |                                        |                                                                                                    |         | F6 削除                                                            |                        |                                      | F8 登錄 | F9 戻る                                                                                          |
|                                                              |                                          |                                |                                        |                                                                                                    |         |                                                                  |                        |                                      |       |                                                                                                |
| 商品CD                                                         | 1659                                     | ]                              |                                        |                                                                                                    |         | 大分類                                                              | 0                      | 0 穀類部                                | 179   |                                                                                                |
| カナ名                                                          | k1×27                                    |                                |                                        |                                                                                                    |         | 中分類                                                              | 13                     | 30 玄米                                | うるち   |                                                                                                |
|                                                              |                                          |                                |                                        |                                                                                                    |         |                                                                  |                        |                                      |       |                                                                                                |
| 商品名                                                          | 27年 岩手県                                  | 産ひと≬                           | blまれ 玄米未                               | ト検 3                                                                                                    |         | 仕入先CD                                                            |                        |                                      |       |                                                                                                |
| 商品名<br>略称名                                                   | 27年 岩手県<br>27年 岩手県                       | 産ひと¢<br>産ひと¢                   | blまれ 玄米お<br>blまれ 玄米お                   |                                                                                                    |         | 仕入先CD                                                            |                        |                                      |       |                                                                                                |
| 商品名<br>略称名                                                   | 27年 岩手県<br>27年 岩手県                       | 産ひと&<br>産ひと&                   | blまれ 玄米オ<br>blまれ 玄米オ                   | 长検 3<br>长検 3                                                                                                    |         | 仕入先CD<br>JAN⊐∽ト"                                                 |                        | i                                    |       |                                                                                                |
| 商品名略称名                                                       | 27年 岩手県<br>27年 岩手県                       | 産ひと≬<br>産ひと≬                   | biぽれ 玄米オ<br>biぽれ 玄米オ                   | - 株検 3<br>株検 3                                                                                                    |         | 仕入先CD<br>JAN⊐~ト°                                                 |                        |                                      |       |                                                                                                |
| 商品名<br>略称名<br>単位                                             | 27年 岩手県<br>27年 岩手県                       | 産ひと¢<br>産ひと≬                   | blばれ 玄米オ<br>blばれ 玄米オ<br>規格             |                                                                                                    | (       | 仕入先CD<br>JANコート <sup>*</sup><br>年度                               | 2015                   | 27年産                                 |       | ☑ 商品名入力                                                                                        |
| <ul> <li>商品名</li> <li>略称名</li> <li>単位</li> <li>重量</li> </ul> | 27年 岩手県<br>27年 岩手県<br>0.0                | 産ひと&<br>産ひと&<br>) (Kg)         | blばれ 玄米オ<br>blばれ 玄米オ<br>規格<br>入数       | 长検 3     长検 3     ひ・00     ひ・00     ひ     ひ | (       | 仕入先CD<br>JANコート <sup>*</sup><br>年度<br>県産                         | 2015                   | 27年産<br>岩手県産                         |       | ☑ 商品名入力 □ 在庫管理                                                                                 |
| 商品名<br>略称名<br>単位<br>重量<br>標準在庫                               | 27年 岩手県<br>27年 岩手県<br>0.0<br>0.0         | 産ひと&<br>産ひと&<br>〕<br>〕<br>(Kg) | blばれ 玄米<br>blばれ 玄米<br>規格<br>入数<br>標準原価 |                                                                                                    | (       | 仕入先CD<br>JANJ~ト <sup>*</sup><br>年度<br>県産<br>制度                   | 2015<br>3<br>22        | 27年産<br>岩手県産<br>民間流通米                |       | <ul> <li>図 商品名入力</li> <li>一 在庫管理</li> <li>図 入荷残管理</li> </ul>                                   |
| 商品名<br>略称名<br>単位<br>重量<br>標準在庫<br>課税区分                       | 27年 岩手県<br>27年 岩手県<br>0.0<br>0.0<br>1 外税 | 産ひと&<br>産ひと&<br>〕<br>(Kg)      | blぽれ 玄米<br>助ぽれ 玄米<br>規格<br>入数<br>標準定価  | 快援 3     长検 3                                                                                                    |         | 仕入先CD<br>JANJ~ト <sup>*</sup><br>年度<br>県産<br>制度<br>品種             | 2015<br>3<br>22<br>430 | 27年産<br>岩手県産<br>民間流通米<br>ひとめばれ       |       | <ul> <li>☑ 商品名入力</li> <li>□ 在庫管理</li> <li>☑ 入荷残管理</li> <li>☑ 売上残管理</li> </ul>                  |
| 商品名<br>略称名<br>単位<br>重量<br>標準在庫<br>課税区分                       | 27年 岩手県<br>27年 岩手県<br>0.0<br>0.0<br>1 外税 | 産ひと&<br>産ひと&<br>〕<br>(Kg)      | bistれ 玄米<br>あ<br>支                     |                                                                                                    |         | 仕入先CD<br>JANJ→ト <sup>*</sup><br>年度<br>県産<br>制度<br>品種<br>等級       | 2015<br>3<br>22<br>430 | 27年産<br>岩手県産<br>民間流通米<br>ひとめばれ       |       | <ul> <li>☑ 商品名入力</li> <li>□ 在庫管理</li> <li>☑ 入荷残管理</li> <li>☑ 売上残管理</li> <li>□ 壽物·劇物</li> </ul> |
| 商品名<br>略称名<br>単位<br>重量<br>標準在庫<br>課税区分                       | 27年 岩手県<br>27年 岩手県<br>0.0<br>0.0<br>1 外税 | 産ひと&<br>産ひと&<br>〕<br>〕<br>(Kg) | blばれ 玄米                                |                                                                                                    |         | 仕入先CD<br>JAN3-ト <sup>2</sup><br>年度<br>県産<br>制度<br>品種<br>等級<br>水陸 | 2015<br>3<br>22<br>430 | 27年産<br>岩手県産<br>民間流通米<br>ひとめばれ<br>水稲 |       | <ul> <li>☑ 商品名入力</li> <li>□ 在庫管理</li> <li>☑ 入荷残管理</li> <li>☑ 売上残管理</li> <li>□ 毒物・劇物</li> </ul> |

| No | 項目名 | 説明                     |
|----|-----|------------------------|
| 1  | 年度  | 米検査システムの年産を指定します。      |
| 2  | 県産  | 米検査システムの県産コードを指定します。   |
| 3  | 制度  | 米検査システムの制度コードを指定します。   |
| 4  | 品種  | 米検査システムの品種コードを指定します。   |
| 5  | 等級  | 米検査システムの等級コードを指定します。   |
| 6  | 水陸  | 米検査システムの水陸コードを指定します。   |
| 7  | うるち | 米検査システムのうるちもち区分を指定します。 |
|    |     |                        |
|    |     |                        |
|    |     |                        |
|    |     |                        |
|    |     |                        |
|    |     |                        |
|    |     |                        |